## Hướng dẫn đăng ký cấp tài khoản định danh điện tử cho cơ quan, tổ chức

### 1. Đối tượng sử dụng:

Tất cả các cơ quan, tổ chức đều được đăng ký, trong đó được chia thành 04 loại gồm:

(1) Doanh nghiệp;

(2) Hợp tác xã;

(3) Cơ quan, tổ chức có mã số thuế (Không đăng ký kinh doanh). Ví dụ: Cơ quan nhà nước, đơn vị sự nghiệp, Hội phụ nữ, tỉnh đoàn...;

(4) Các tổ chức còn lại (không có đăng ký doanh nghiệp, hợp tác xã, mã số thuế).

### 2. Hình thức đăng ký:

Người đứng đầu cơ quan, tổ chức có thể chủ động tự đăng ký hoặc ủy quyền cho cá nhân khác với **02** hình thức:

- Đăng ký trực tuyến trên ứng dụng VNeID hoặc trên trang web định danh quốc gia VNeID (<u>https://vneid.gov.vn/</u>)

- Đăng ký trực tiếp tại cơ quan quản lý Căn cước nơi thuận tiện (Công an cấp tỉnh, cấp huyện).

# Cách 1: Đăng ký tài khoản định danh điện tử cho cơ quan, tổ chức trên ứng dụng VNeID.

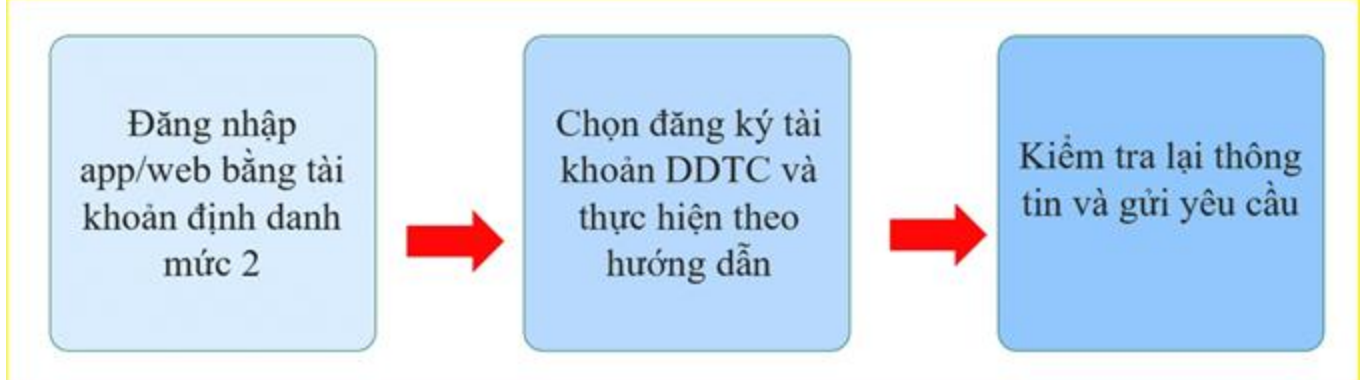

### Bước 1:

Người đại diện theo pháp luật, người đứng đầu cơ quan, tổ chức, hoặc người được người đại điện theo pháp luật, người đứng đầu ủy quyền thực hiện đăng nhập tài khoản định danh điện tử mức 2 trên ứng dụng VNeID => Chọn Định danh tổ chức.

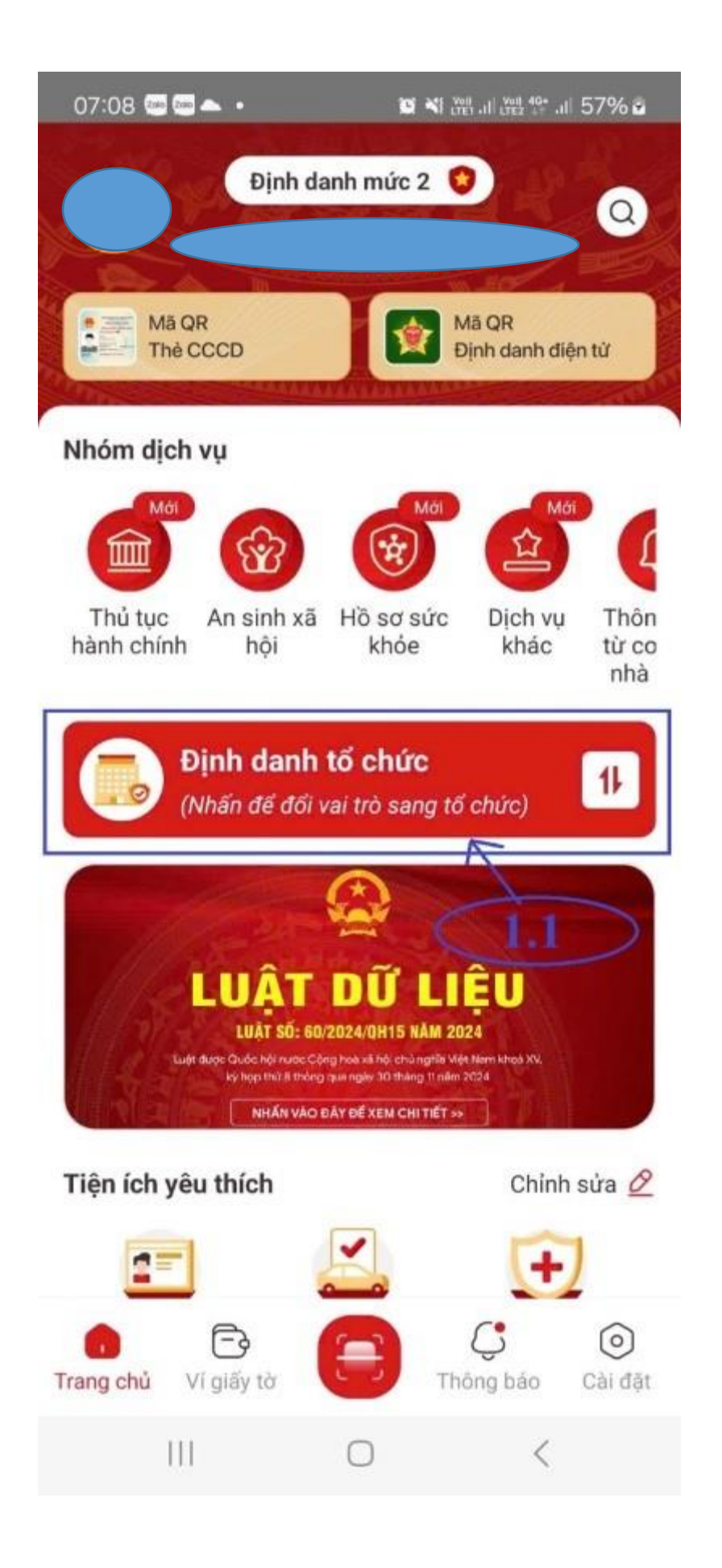

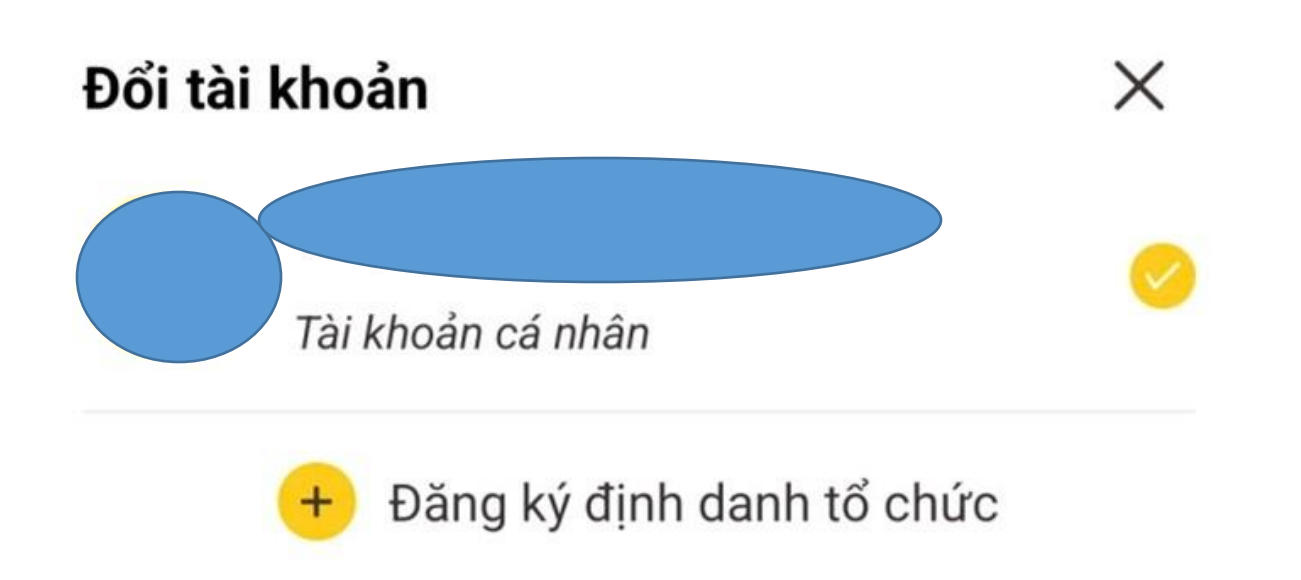

### Bước 3: Xác thực passcode hoặc xác thực bằng vân tay/ khuôn mặt.

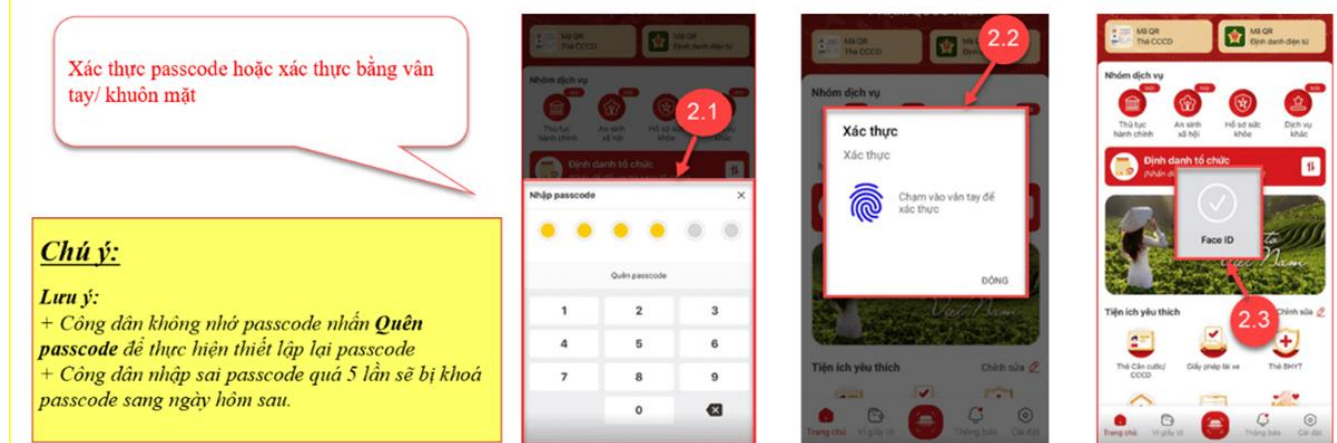

Bước 4: Chọn loại đăng ký định danh tổ chức.

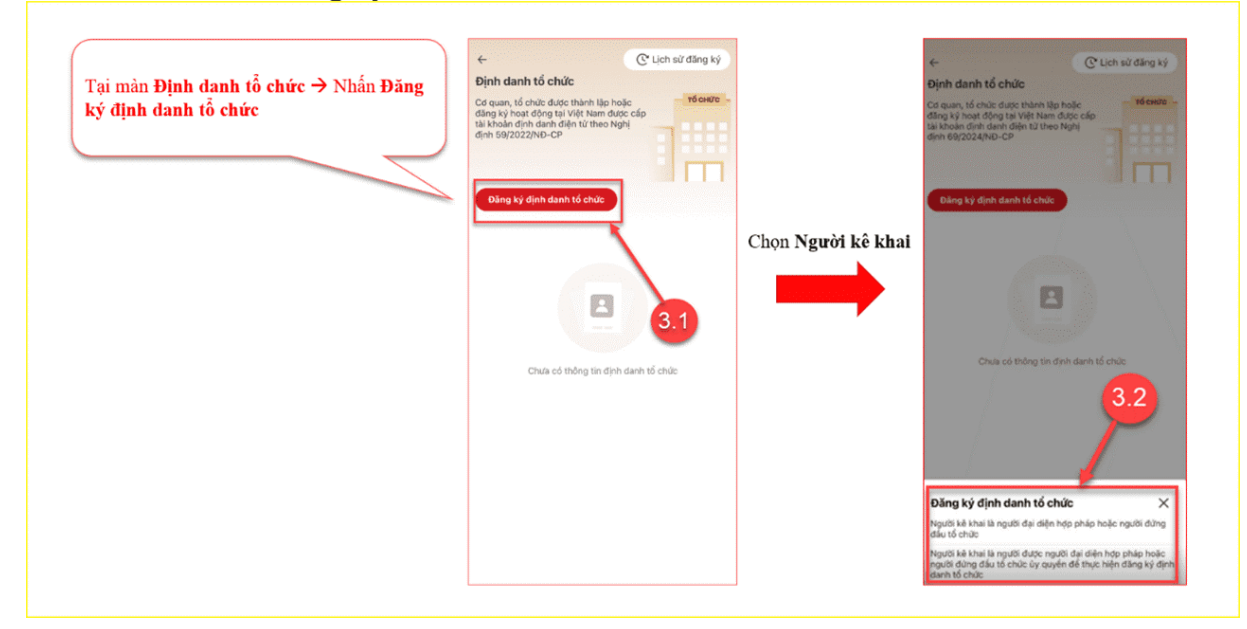

Bước 5: Nhập thông tin tổ chức.

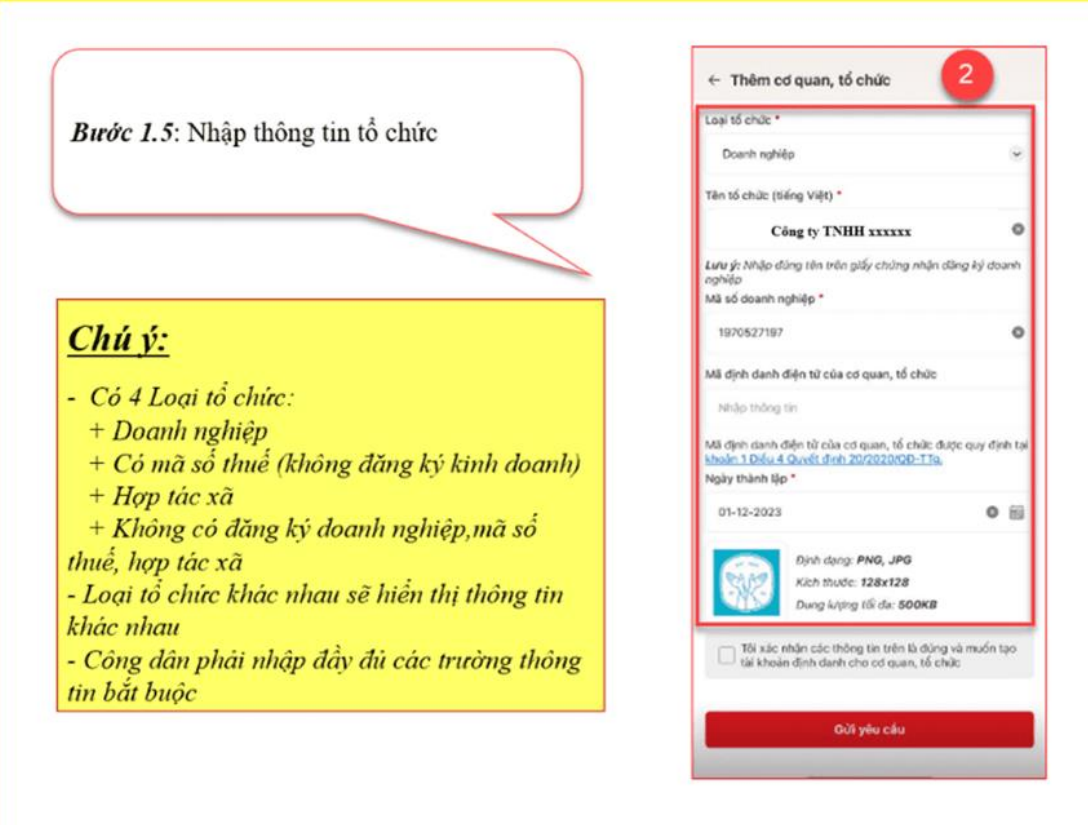

| Sau khi nhập đầy đủ thông tin, tích chọn   | ← Thêm cơ quan, tổ chức                                                                             |                            |  |
|--------------------------------------------|----------------------------------------------------------------------------------------------------|----------------------------|--|
| "Tôi xác nhận các thông tin ở trên là đúng | Loại tổ chức *                                                                                      |                            |  |
| và muôn tạo tài khoản định danh cho cơ     | Doanth nghiệp                                                                                       | •                          |  |
| quan, to entre '> Mnan enon Gir yeu cau    | Tên tổ chức (tiếng Việt) *                                                                          |                            |  |
|                                            | 2                                                                                                   | 0                          |  |
|                                            | Lưu ý: Nhậo đùng tên trên giếy chứng<br>nghiệp<br>Mã số doanh nghiệp *                              | ýn dầng ký dounh           |  |
|                                            | 1970527197                                                                                          | 0                          |  |
|                                            | Mã định danh điện từ của cơ quan, tố c                                                              | lo                         |  |
|                                            | Nhập thống tin                                                                                      |                            |  |
|                                            | Mã định canh điện từ của cơ quan, tố c<br>bhoàn 1 Điều 4 Quyết định 20/20/20/00<br>Ngày thành lập * | c được quy định tại<br>30, |  |
|                                            | 01-12-2023                                                                                          | 3 =                        |  |
|                                            | Dinh dạng: PNO, JPG<br>Kich thước: 128x128<br>Dung kiợng tiế đạ: 50                                 |                            |  |
|                                            | Tối xác nhận các thông lin trên k<br>tải khoản định danh cho có quan                                | ùng và muốn tạo<br>6 chiếc |  |
|                                            | Ούί γθυ εφυ                                                                                         |                            |  |
|                                            |                                                                                                    | 2                          |  |

Bước 6: Xác thực passcode hoặc xác thực bằng vân tay/ khuôn mặt.

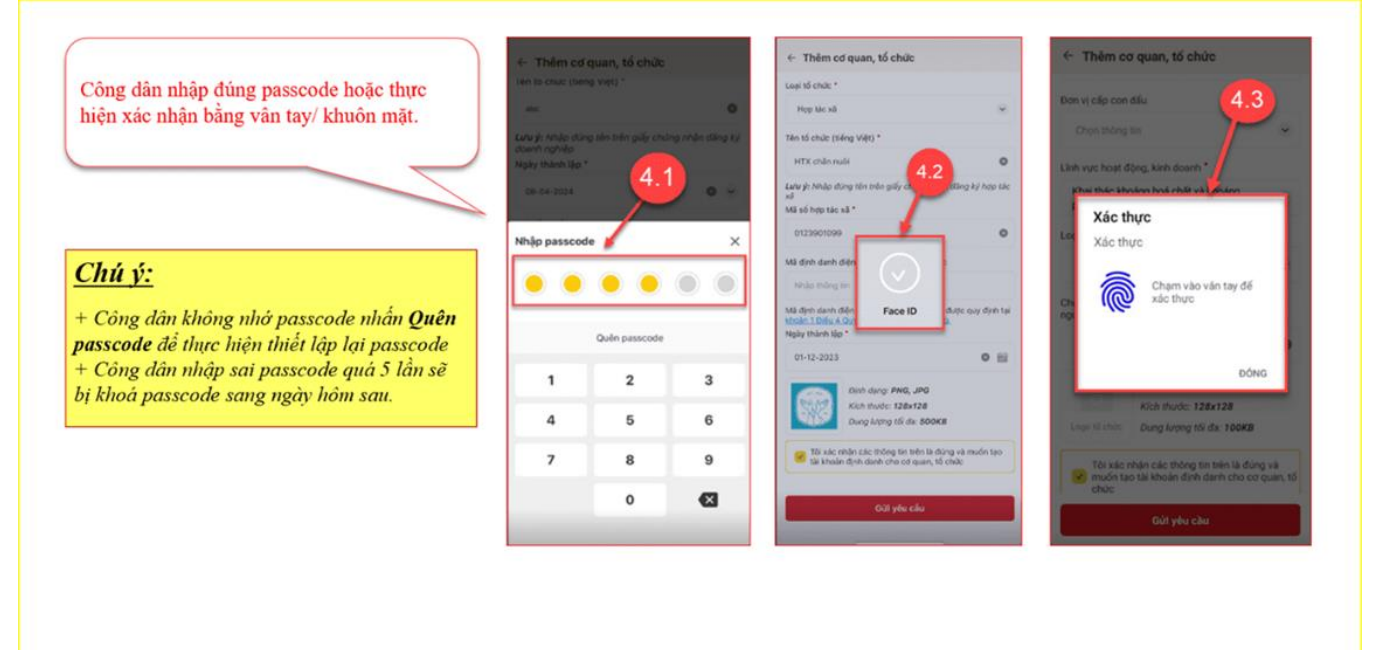

Bước 7: Tạo yêu cầu đăng ký thành công, xem lại yêu cầu.

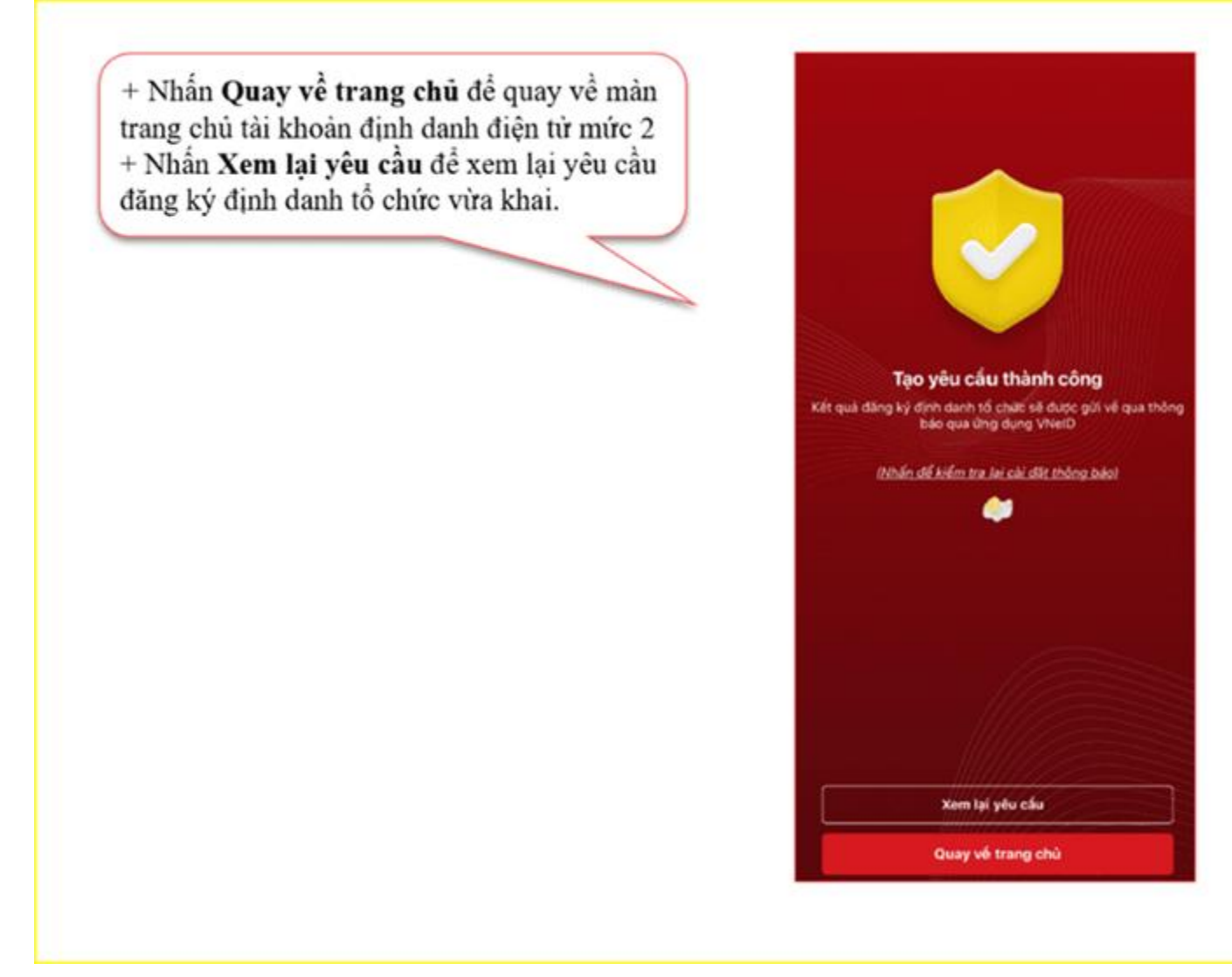

### Cách 2: Đăng ký trực tiếp tại cơ quan Công an.

Người đại diện theo pháp luật, người đứng đầu tổ chức hoặc người được người đại diện theo pháp luật, người đứng đầu tổ chức ủy quyền (*sau đây gọi là Người đăng ký tài khoản định danh điện tử tổ chức*) đến cơ quan công an và cung cấp giấy tờ về tổ chức và giấy tờ của người đăng ký gồm: Thẻ Căn cước công dân/thẻ Căn cước. Nếu người đăng ký là người được ủy quyền thì cung cấp thêm giấy ủy quyền có xác nhận đồng ý của người đại diện theo pháp luật, người đứng đầu tổ chức (*lưu ý người đứng đầu tổ chức hoặc người được ủy quyền phải có định danh cá nhân mức 2*).